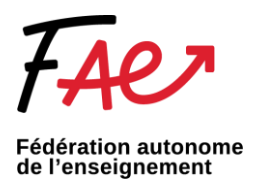

## Ajouter un message automatique Outlook

- 1. Connectez-vous à Outlook.com.
- 2. Sélectionnez la barre Rechercher et inscrivez « réponses automatiques »

| Ð         | ୬ ⊽     | Boîte aux lettres actuelle $\checkmark$ | - P réponses automatiques | $\checkmark$ $\rightarrow$ |               |                     | - | o x |
|-----------|---------|-----------------------------------------|---------------------------|----------------------------|---------------|---------------------|---|-----|
| $\square$ | Fichier | Accueil Envoi/réce                      | Actions                   |                            |               |                     |   |     |
|           |         | e 🛛 Envoyé à 🗸 🔳 (                      |                           | : indicate                 | eur Important | Fermer la recherche |   | ~   |
|           |         | <                                       | 🚱 Paramètres du groupe    | >                          |               |                     |   |     |

3. Lorsque la fenêtre dédiée apparaîtra, copiez-collez votre signature et utilisez les options de mise en forme disponibles pour personnaliser et choisir la durée de votre message automatique.

| Ne pas envoyer de réponse automatique                                                       |                      |                       |        |            |  |  |  |  |  |  |  |  |  |
|---------------------------------------------------------------------------------------------|----------------------|-----------------------|--------|------------|--|--|--|--|--|--|--|--|--|
| Envoyer des réponses automatiques                                                           |                      |                       |        |            |  |  |  |  |  |  |  |  |  |
| Envoyer uniquement pendant ce laps de temps :                                               |                      |                       |        |            |  |  |  |  |  |  |  |  |  |
| Heure de déb                                                                                | out: mer. 2023-03-29 | <ul> <li>✓</li> </ul> | 1:00 🗸 |            |  |  |  |  |  |  |  |  |  |
| Heure de fin                                                                                | jeu. 2023-03-30      |                       | 1:00 🗸 |            |  |  |  |  |  |  |  |  |  |
| Répondre automatiquement une seule fois pour chaque expéditeur avec les messages suivants : |                      |                       |        |            |  |  |  |  |  |  |  |  |  |
| Au sein de mon organisation                                                                 |                      |                       |        |            |  |  |  |  |  |  |  |  |  |
|                                                                                             |                      |                       |        |            |  |  |  |  |  |  |  |  |  |
| Segoe UI × 8 ×                                                                              |                      |                       |        |            |  |  |  |  |  |  |  |  |  |
| G <i>I</i> § <u>A</u> ≔ ≟ ≪                                                                 |                      |                       |        |            |  |  |  |  |  |  |  |  |  |
|                                                                                             |                      |                       |        |            |  |  |  |  |  |  |  |  |  |
|                                                                                             |                      |                       |        |            |  |  |  |  |  |  |  |  |  |
|                                                                                             |                      |                       |        |            |  |  |  |  |  |  |  |  |  |
|                                                                                             |                      |                       |        |            |  |  |  |  |  |  |  |  |  |
|                                                                                             |                      |                       |        |            |  |  |  |  |  |  |  |  |  |
|                                                                                             |                      |                       |        |            |  |  |  |  |  |  |  |  |  |
|                                                                                             |                      |                       |        |            |  |  |  |  |  |  |  |  |  |
|                                                                                             |                      |                       |        |            |  |  |  |  |  |  |  |  |  |
|                                                                                             |                      |                       |        |            |  |  |  |  |  |  |  |  |  |
|                                                                                             |                      |                       |        |            |  |  |  |  |  |  |  |  |  |
|                                                                                             |                      |                       |        |            |  |  |  |  |  |  |  |  |  |
|                                                                                             |                      |                       |        |            |  |  |  |  |  |  |  |  |  |
|                                                                                             |                      |                       |        |            |  |  |  |  |  |  |  |  |  |
| Règles                                                                                      |                      |                       | C      | OK Annuler |  |  |  |  |  |  |  |  |  |

4. Lorsque vous avez terminé, sélectionnez Enregistrer.